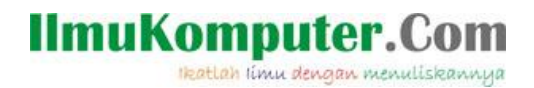

## MEMBUAT ROUTER DENGAN DEBIAN 6 "SQUEEZE" DENGAN MESIN VIRTUALBOX

### Arse Irawhan Ardhitya

irawhan@gmail.com

http://arseIrawhan.blogspot.com

#### Lisensi Dokumen:

Copyright © 2003-2007 IlmuKomputer.Com

Seluruh dokumen di IlmuKomputer.Com dapat digunakan, dimodifikasi dan disebarkan secara bebas untuk tujuan bukan komersial (nonprofit), dengan syarat tidak menghapus atau merubah atribut penulis dan pernyataan copyright yang disertakan dalam setiap dokumen. Tidak diperbolehkan melakukan penulisan ulang, kecuali mendapatkan ijin terlebih dahulu dari IlmuKomputer.Com.

#### Pendahuluan

Puji syukur atas rahmat Allah SWT, karena berkatrahmatnya saya dapat membuat artikel ini.Arstikel ini saya buat untuk membagikan ilmu yang saya dapatkan di bangku perkuliahan. Dan terimakasih unutk admin Ilmukomputer.com telah menjadikan saya author. Untuk kritik dan sarannya dapat dikirimkan melalui irawhan@gmail.com.

## MEMBUAT ROUTER DENGAN DEBIAN 6 "SQUEEZE" DENGAN ,MESIN VIRTUALBOX

### ROUTER

PENGERTIAN ROUTER

Komunitas eLearning IlmuKomputer.Com Copyright © 2003-2007 IlmuKomputer.Com

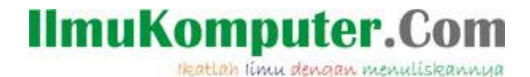

Router adalah sebuah alat jaringan komputer yang mengirimkan paket data melalui sebuah jaringan atau Internet menuju tujuannya, melalui sebuah proses yang dikenal sebagai routing.

#### FUNGSI ROUTER

Router berfungsi sebagai penghubung antar dua atau lebih jaringan untuk meneruskan data dari satu jaringan ke jaringan lainnya. Router berbeda dengan switch. Switch merupakan penghubung beberapa alat untuk membentuk suatu LAN.

### LANGKAH-LANGKAH MEMBUAT ROUTER

1. Setting NIC

# pico /etc/network/interfaces

| 🔞 debian [Running] - Oracle VM VirtualBox                                                                                                    |
|----------------------------------------------------------------------------------------------------|
| Machine View Devices Help                                                                                                    |
| GNU nano 2.2.4 File: /etc/network/interfaces                                                                                                    |
| # This file describes the network interfaces available on your system<br># and how to activate them. For more information, see interfaces(5).                                                        |
| # The loopback network interface                                                                                                    |
| auto lo<br>iface lo inet loopback<br>auto eth0<br>iface eth0 inet static                                                                                                    |
| address 10.10.10.1<br>netmask 255.255.255<br>network 10.10.10.0<br>gateway 10.10.10.1                                                                                                    |
| auto eth1<br>iface eth1 inet static<br>address 192.168.0.1<br>netmask 255.255.255.0<br>network 192.168.0.0<br>gateway 192.168.0.1                                                                    |
| [ Read 19 lines ]<br>°G Get Help ^O WriteOut ^R Read File ^Y Prev Page ^K Cut Text ^C Cur Pos<br>^X Exit ^J Justify ^W Where Is ^V Next Page ^U UnCut Text^T To Spell<br>☺️ ᠿ @ □ □ () () € RightCtf |

2. Konfigurasi sysctl

Dengan perintah # pico /etc/sysctl.conf

Hilangkan tanda pagar "#" pada script di bawah ini

Komunitas eLearning IlmuKomputer.Com Copyright © 2003-2007 IlmuKomputer.Com

# IlmuKomputer.Com

Ikatlah limu dengan menuliskannya

net.ipv4.ip\_forward=1

3. Konfigurasi rc.local

#pico /etc/rc.local

Tambahkan iptables sebelum exit 0

iptables -t nat -A POSTROUTING -o eth0 -j MASQUERADE exit 0

4. Restart jaringan

#/etc/init.d/networking restart

5. Restart computer

# init 6